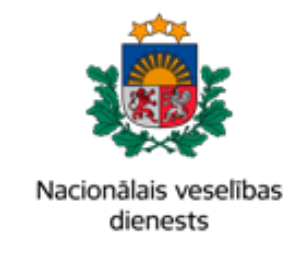

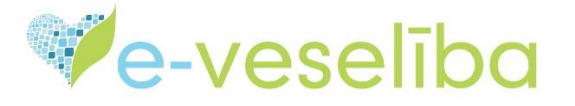

# MĀCĪBU MATERIĀLS FARMACEITIEM UN FARMACEITU ASISTENTIEM

# Īpašās receptes elektronizēšana

# 1. Receptes elektronizēšanas uzsākšana

Farmaceitam ir iespēja ievadīt sistēmā papīra formātā iesniegtās receptes, lai vēlāk tās varētu izmantot uzskaites vajadzībām.

Lai uzsāktu receptes elektronizēšanu, kreisās puses izvēlnē noklikšķiniet uz pogas Receptes.

Pēc tam klikšķiniet uz saites Elektronizēt recepti.

|                                                                                              | Farmaceits > Receptes > Izsniedzamo ārstniecības līdzekļu saraksts                                                                                                  |
|----------------------------------------------------------------------------------------------|----------------------------------------------------------------------------------------------------|
| Atslēgties                                                                                   | , Izsniedzamo ārstniecības līdzekļu saraksts                                                                                                    |
| Profila dati                                                                                 | levadlauki, kas atzīmēti ar *, ir obligāti aizpildāmi                                                                                                    |
| Receptes                                                                                     | Receptes identifikācijas numurs: *                                                                                                    |
| Izsniedzamo ārstniecības<br>Iīdzekļu saraksts<br>Izsniegto ārstniecības līdzekļu<br>saraksts | Izsniegt                                                                                                    |
| Elektronizēt recepti Pastkastīte                                                             | Identifikatora veids: *<br>Identifikators: *<br>Izsniegtais ārstniecības līdzeklis:<br>•Visi izsniedzamie ārstniecības līdzekļi OParastās receptes OĪpašās receptes |
|                                                                                              | Atlasīt Noņemt filtru                                                                                                    |

**Svarīgi!** Atbilstoši līgumam, ko aptiekas noslēgušas ar NVD par kompensējamo zāļu apmaksu, aptiekas ir apņēmušās izsniegt kompensējamās zāles vienīgi tad, ja tās ir izrakstījis ārsts, kuram šādas tiesības ir. Tāpat līgumā ir noteikts, ka NVD neapmaksā kompensējamās zāles, kuras izrakstījis ārsts, kuram attiecīgo tiesību nav. Ārsta palīgam, atbilstoši normatīvajos aktos noteiktajam, nav tiesību izrakstīt zāles, kuru iegāde tiek kompensēta no valsts budžeta līdzekļiem. Ārstu saraksts, kuriem ir tiesības izrakstīt kompensējamās zāles, tiek uzturēts Dienesta veselības aprūpes

Lapa **1** no **6** 

pakalpojumu apmaksas norēķinu sistēmas "Vadības informācijas sistēma" (turpmāk – VIS) līgumu reģistrā un ar to var iepazīties Dienesta interneta mājas lapā: <u>http://www.vmnvd.gov.lv/lv/503-ligumpartneriem/507-ligumiestazu-saraksts</u>.

#### 2. Pacients

Aizpildiet nepieciešamos laukus no papīra receptes.

Norādiet datus par pacientu:

- izvēlieties pareizo identifikatora veidu LV personas kods, ārzemnieka identifikācija vai jaundzimušā identifikācija;
- ievadiet pacienta personas kodu;
- nospiediet pogu "Pieprasīt personas datus".

| <ul> <li>Parastă recepte • Īpašă recept</li> <li>Pacients</li> </ul> | e                |   |
|----------------------------------------------------------------------|------------------|---|
| Identifikatora veids: *                                              | LV Personas kods | • |
| Identifikators: *                                                    |                  |   |
| Pieprasīt personas datus                                             |                  |   |

#### 3. Receptes dokuments

Norādiet receptes veidlapas sēriju un numuru, izrakstīšanas un derīguma termiņa datumu.

Ja nepieciešams, norādiet ārstēšanas kursa ilgumu, atzīmējot rūtiņu blakus ārstēšanas kursam. Norādiet ārstēšanas kursa ilgumu un mērvienību, piemēram, 10 dienas vai trīs mēneši.

| Receptes dokuments             |                                 |                                     |                           |   |
|--------------------------------|---------------------------------|-------------------------------------|---------------------------|---|
| Receptes veidlapas sērija un * |                                 |                                     |                           |   |
| numura.                        | Lūdzu pārliecinieties, ka receļ | otes veidlapas sērija un numurs sak | rīt ar e-receptē norādīto |   |
| Izrakstīšanas datums: *        | 24.05.2017.                     | Derīguma termiņš: *                 | 22.08.2017.               |   |
| Ārstēšanas kursam:             | •                               |                                     |                           |   |
| Ārstēšanās kursa ilgums: *     |                                 | mērvienība: *                       | Izvēlēties                | - |

#### 4. Diagnoze

levadiet diagnozes kodu un izvēlieties nepieciešamo vērtību no piedāvātā saraksta. Nepieciešamības gadījumā norādiet arī papildus diagnozi vai atzīmi par grūtniecību.

| Diagnoze           |            |   |              |                               |
|--------------------|------------|---|--------------|-------------------------------|
| Pamata diagnoze: * | Izvēlēties | Ŧ | <u>Dzēst</u> | <u>Apskatīt diagnožu koku</u> |
| Papildus diagnoze: | Izvēlēties | • | <u>Dzēst</u> |                               |
| Esoša grūtniecība: |            |   |              |                               |

Lapa 2 no 6

# 5. Ārstniecības līdzeklis

Laukā **zāļu nosaukums** norādiet ārstniecības līdzekli. Ārstniecības līdzekli var izvēlēties no Latvijā un Eiropā reģistrēto zāļu saraksta, no zāļu vielu saraksta, no kompensējamo zāļu grupas saraksta vai no kompensējamo zāļu saraksta.

Aizpildiet laukus izrakstītais daudzums un izrakstītā daudzuma mērvienība.

| Ārstniecības līdzeklis                         |                                                                                                    |               |                        |
|------------------------------------------------|----------------------------------------------------------------------------------------------------|---------------|------------------------|
| Zāļu nosaukums: *                              | Amoksiklav 500mg/125mg                                                                                                    |               | ▼ Dzēst                |
|                                                |                                                                                                    |               | Kompensācijas iespējas |
| Norādīt ārstniecības līdzekli brīvā<br>tekstā: | •                                                                                                    |               |                        |
| Drīkst aizvietot:                              | <ul> <li>Image: A start of the start of the start of</li></ul> |               |                        |
| Zāļu forma:                                    | Disperģējamās tabletes; mutē 👻                                                                                                    |               |                        |
| Izrakstītais daudzums: *                       |                                                                                                    | mērvienība: * | Izvēlēties 🔹           |

Ja recepte izrakstīta ar valsts kompensāciju, nepieciešams norādīt kompensācijas sniedzēju un apmēru.

| Valsts kompensācijas apmērs<br>(%): |            |   |   |
|-------------------------------------|------------|---|---|
| Kompensācijas sniedzējs:            | Izvēlēties | • | [ |
| Apdrošinātāja nosaukums:            |            |   |   |
| Kompensācijas apmērs (%):           |            |   |   |

## 6. Lietošanas norādījumi

Pievienojiet informāciju par lietošanas norādījumiem. Lauku var aizpildīt brīvā tekstā vai, izvēloties kādu (vienu vai vairākas) no jau sistēmā uzrādītajām lietošanas instrukcijām, noklikšķinot uz tām.

| Lietošanas norādījumi<br>Lietošanas norādījumi:                                      | *                                                                                                    |                                                   |                                                  |                                                                                                  |                                                                                    |
|--------------------------------------------------------------------------------------|----------------------------------------------------------------------------------------------------|---------------------------------------------------|--------------------------------------------------|--------------------------------------------------------------------------------------------------|------------------------------------------------------------------------------------|
| Pa 1 tab.<br>Pa 2 tab.<br>Pa x tab.<br>Pa 1 svecītei<br>Pa x ieelpām<br>Pa 1 ampulai | Pa x pūtieniem<br>Pa x pilieniem<br>Pa 1 tējkarotei<br>Pa 1 ēdamkarotei<br>Pa x devām<br>Pa x pudelēm<br>Pa x flakoniem | Acī<br>Degunā<br>Ausī<br>Vēnā<br>Muskulī<br>Ārīgi | Inhalēt<br>Subkutāni<br>Makstī<br>Taisnajā zarnā | Tukšā dūšā<br>Ēšanas laikā<br>Pirms ēšanas<br>Pēc ēšanas<br>No rīta<br>Vakarā<br>Pusdienas laikā | 1 reizi dienā<br>2 reizes dienā<br>3 reizes dienā<br>Lietot pēc<br>nepieciešamības |

# 7. Ārstniecības līdzekļa izsniegšanas ziņojums

Obligāti pievienojiet **ārstniecības līdzekļa izsniegšanas ziņojumu**, noklikšķinot pogu **Pievienot izsniegšanu**. Recepti nav iespējams elektronizēt, ja vienlaikus netiek pievienots izsniegšanas ziņojums.

| Ārstniecības līdzekļa izsniegšanas ziņojums |               |                   |          |                      |      |          |          |  |  |
|---------------------------------------------|---------------|-------------------|----------|----------------------|------|----------|----------|--|--|
|                                             | Datums        | Zāļu<br>nosaukums | Daudzums | lepakojumu<br>skaits | Cena | Apmaksai | Darbības |  |  |
| Pievieno                                    | t izsniegšanu |                   |          |                      |      |          |          |  |  |

Lapa  $\mathbf{3}$  no  $\mathbf{6}$ 

Pēc pogas **Pievienot izsniegšanu** noklikšķināšanas, tiek atvērta ārstniecības līdzekļa izsniegšanas ziņojuma forma, kurā nepieciešams aizpildīt obligātos laukus (tie norādīti ar zvaigznīti \*):

- Lielākā daļa lauku (izsniegšanas datums, zāļu nosaukums, daudzums un tā mērvienība, zāļu saņēmējs) izsniegšanas ziņojumā tiek aizpildīti automātiski, iekļaujot informāciju no ereceptes. Tos ir iespējams arī mainīt vai labot manuāli.
- Īpašās receptes medikamentus var izsniegt vienā reizē pilnā apmērā, tāpēc lauks **Daudzums** ir aizpildīts ar izrakstīšanas daudzuma vērtību un nav rediģējams.
- Laukā lepakojumu skaits ierakstiet izsniegto iepakojumu daudzumu.
- Ja nepieciešams, veiciet atzīmi par trūcīgas personas vai patvēruma meklētāja vai apcietinājumā esošās personas statusu.
- Laukā Cena ierakstiet zāļu pārdošanas cenu Jūsu aptiekā.
- Lauks Apmaksai tiek aizpildīts automātiski, atbilstoši iepakojumu skaitam un cenai.
- Lauki Pacienta daļa un Kompensējamā daļa tiek aizpildīti automātiski, atbilstoši kompensācijas nosacījumiem.
- Lauki Farmaceita pakalpojuma summa tiek aizpildīti automātiski, atbilstoši aptiekas statusam.
  - Pacienta daļa tiek aizpildīti automātiski un atkarībā no pacienta statusa;
  - Valsts daļa tiek aizpildīti automātiski, atbilstoši aptiekas veidam un pacienta statusa..
- Lauki par zāļu saņēmēju tiek aizpildīti automātiski, iekļaujot informāciju no e-receptes. Savukārt, ja saņēmējs ir deleģēta persona, norādiet, ka saņēmējs ir trešā persona un atbilstošajā laukā ierakstiet tās personas datus.
- Kad obligātie lauki ir aizpildīti, noklikšķiniet uz pogas Pievienot.

#### Īpašās receptes elektronizēšana

| 14-0028-09       | Co-Amlessa 8 mg                            | /5 mg/2,5 mg tabletes      | 1 UD            | Tablete                | 90 | Izvēlēties          |
|------------------|--------------------------------------------|----------------------------|-----------------|------------------------|----|---------------------|
| 18-0074-02       | Tricorlix 7 mg/5 mg                        | g/2,5 mg apvalkotās table  | tes 1 UD        | Apvalkotā tablete      | 30 | Izvēlēties          |
| H 4 2            |                                            |                            |                 |                        |    | leraksti 6 - 8 no 8 |
| Īpašās receptes  | ārstniecības līdze                         | kli var izsniegt vienā rei | zē pilnā apmērā |                        |    |                     |
| Izsnie           | gtais daudzums: *                          | 1                          |                 | Daudzuma mērvienība: * | Ν  | •                   |
| SI<br>(izsni     | kaits iepakojumā<br>iedzamajam ĀL):        | 30                         |                 |                        |    |                     |
| ler              | pakojumu skaits: *                         | 1                          |                 |                        |    |                     |
| Kompens          | ācijas sniedzējs:                          | Valsts                     |                 |                        |    |                     |
| Kompensāc        | cijas apmērs (%):                          | 75                         |                 |                        |    |                     |
| Trúcigã person   | na vai patvēruma<br>meklētājs:             |                            |                 |                        |    |                     |
| Apcietinajuma    | a esosa persona:                           |                            |                 |                        |    |                     |
|                  | -                                          | 13.5                       |                 |                        |    |                     |
|                  | AL summa:                                  | 13.50                      |                 |                        |    |                     |
| Kom              | Pacienta daja:<br>nensējamā daļa:          | 8.02<br>4.88 Mainīt        |                 |                        |    |                     |
| Farmaceita paka  | Ipoiuma summa:                             | 1.50                       |                 |                        |    |                     |
|                  | Pacienta dala:                             | 0.75                       |                 |                        |    |                     |
|                  | Valsts daļa:                               | 0.75                       |                 |                        |    |                     |
| Pacie            | nta maksa kopā:                            | 9.37                       |                 |                        |    |                     |
| A                |                                            |                            |                 |                        |    |                     |
| Alzpilait inforr | maciju par EVAK                            |                            |                 |                        |    |                     |
| Farm             | naceita piezīmes:                          |                            |                 |                        |    |                     |
|                  |                                            |                            |                 |                        |    |                     |
| One in the       |                                            |                            |                 |                        |    |                     |
| Saņemejs         | ir tresa persona:<br>āia identifikators: * |                            |                 |                        |    |                     |
| Jaijenia         | eja luentinkators.                         | 24099811010                | •               |                        |    |                     |
|                  | Valsts: *                                  | Latvija                    |                 |                        |    |                     |
|                  | Saņēmēja vārds: *                          | SAULCERĪTE SĀRA            |                 |                        |    |                     |
| `                |                                            |                            |                 |                        |    |                     |
| Sa               | ņēmēja uzvārds: *                          | KEMPE                      |                 |                        |    |                     |

### 8. Ārstniecības iestāde un ārstniecības persona

Norādiet datus par ārstniecības iestādi un ārstniecības personu – ārstu, kurš ir izrakstījis konkrēto recepti.

| Ārstniecības persona un                  | Ārstniecības iestāde           |   |       |
|------------------------------------------|--------------------------------|---|-------|
| Ārstniecības persona: *                  | Meklēt /zvēlēties              | • | Dzēst |
|                                          | Identifikators Vārds Uzvārds   |   |       |
| Ārstniecības personas *<br>specialitāte: | Izvēlēties                     | • | Dzēst |
| Ārstniecības iestāde: *                  | Izvēlēties                     | • | Dzēst |
|                                          | Reģistrācijas numurs Nosaukums |   |       |
| Ārstniecības iestādes filiāle:           | Izvēlēties                     | • | Dzēst |
|                                          | Reģistrācijas numurs Nosaukums |   |       |
|                                          |                                |   |       |

### 9. E-receptes reģistrēšana

Kad visa nepieciešamā informācija ir ievadīta (obligāti aizpildāmie lauki ir atzīmēti ar zvaigznīti), kā arī ārstniecības līdzekļa izsniegšanas ziņojums ir pievienots, noklikšķiniet uz pogas **Reģistrēt recepti.** 

| Ārstniecības persona:       | Vasarnīcu iela 20, Daugavpils, LV-5417<br>valde@siadrs.lv, 65405282<br>Aleks Egle, ģimenes (vispārējās prakses) ārsts, 68430049336 |
|-----------------------------|----------------------------------------------------------------------------------------------------|
| Reģistrēt recepti Attīrīt i | evadlaukus Atgriezties                                                                                                    |

### 10. E-receptes ārstniecības līdzekļa izsniegšanas ziņojums

Kad visa nepieciešamā informācija ir ievadīta (obligāti aizpildāmie lauki ir atzīmēti ar zvaigznīti), kā arī ārstniecības līdzekļa izsniegšanas ziņojums ir pievienots, noklikšķiniet uz recepte reģistrēta, ārstniecības līdzekļa izsniegšanas ziņojumā būs attēlota **Farmaceita pakalpojuma summa**.

| Lietošanas norādījumi: 1 reizi dienā<br>Ārstniecības līdzekļa izsniegšanas ziņojums |                                                   |                         |                          |       |          |                                    |          |  |  |
|-------------------------------------------------------------------------------------|---------------------------------------------------|-------------------------|--------------------------|-------|----------|------------------------------------|----------|--|--|
| Datums                                                                              | Ārstniecības līdzeklis                            | lzsniegtais<br>daudzums | lzrakstītais<br>daudzums | Cena  | ĀL summa | Farmaceita<br>pakalpojuma<br>summa | Darbības |  |  |
| 20.12.2024                                                                          | Tricorlix 7 mg/5 mg/2,5 mg<br>apvalkotās tabletes | 1                       | 1 N                      | 13,50 | 13,50    | 1,50                               | Skatīt   |  |  |
|                                                                                     |                                                   |                         |                          |       |          |                                    |          |  |  |
| 🖶 Izveidot lietošanas norādījumu pdf 🛛 Atgriezties                                  |                                                   |                         |                          |       |          |                                    |          |  |  |

#### Lapa 6 no 6